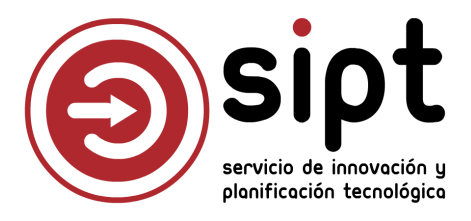

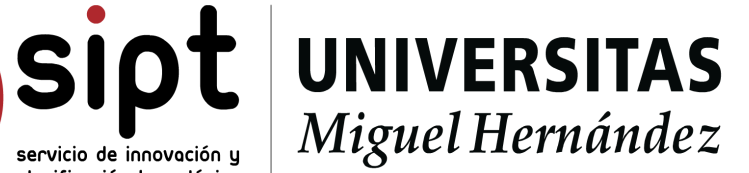

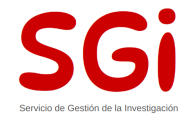

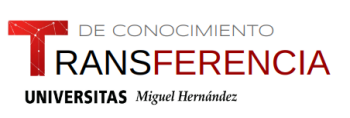

# Manual para Autorización de pagos con Fondos Next Generation

Necesidad de compra y consulta a MINERVA para compras por:

Acuerdo de Caja Fija
 Pago Directo

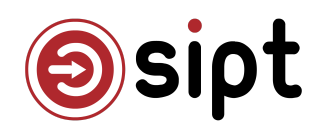

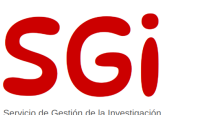

#### Índice

| A. Solicitud de autorización por Acuerdo de Caja Fija (ACF)              | 2  |
|--------------------------------------------------------------------------|----|
| Paso 1: Personal administrativo                                          | 2  |
| Paso 2: Comienzo de la gestión en CEGECA                                 | 4  |
| Paso 3: Acceso al ticket                                                 | 5  |
| Paso 4: Asignarme como agente                                            | 7  |
| Paso 5: Subir documentación y comunicaciones con personal administrativo | 7  |
| Paso 6: Cambio de estado                                                 | 8  |
| B. Solicitud de autorización por Pago Directo (PD)                       | 10 |
| Paso 1: Personal administrativo                                          | 10 |
| Paso 2: Comienzo de la gestión en el SICyGEF                             | 11 |
| Paso 3: Acceso al ticket                                                 | 12 |
| Paso 4: Asignarme como agente                                            | 14 |
| Paso 5: Subir documentación y comunicaciones con personal administrativo | 14 |
| Paso 6: Cambio de estado                                                 | 15 |

# A. Solicitud de autorización por Acuerdo de Caja Fija (ACF)

### Paso 1: Personal administrativo

El proceso comenzará en el momento que el personal administrativo inicie la solicitud de autorización de pago a través de la aplicación <u>https://universite.umh.es/ticketing</u>.

Desde aquí se seleccionará a la unidad a la que se le solicitará que comience el flujo de autorización. Puesto que en este caso se trata de un pago por Acuerdo de Caja Fija, la unidad será el CEGECA y subunidad **Pagos con Fondos Next Generation (Caja Fija)**:

| * Unidad                                               |                             |   |
|--------------------------------------------------------|-----------------------------|---|
| \$eleccione una unidad                                 |                             | ~ |
| <ul> <li>CEGECA</li> <li>Pagos con Fondos I</li> </ul> | lext Generation (Caja Fija) |   |

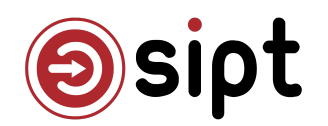

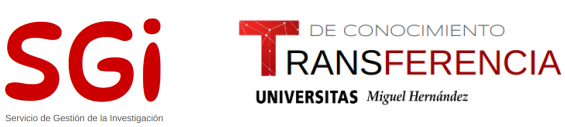

Seguidamente,

- se completará el **campo de "título"** añadiendo el código correspondiente de compra (por ejemplo, el código de la aplicación de pedidos),
- se describirá brevemente el motivo de la compra en el campo "descripción"
- y se añadirá el campus del CEGECA que tramitará la autorización

| Ticket                                                                          |                            |  |
|---------------------------------------------------------------------------------|----------------------------|--|
|                                                                                 | Añadir responsable:        |  |
| • Unidad                                                                        |                            |  |
| Pagos con Fondos Next Generation (Caja Fija)                                    | V                          |  |
| * Título                                                                        | * Teléfono del solicitante |  |
| Necesidad de compra y consulta a MINERVA                                        | A 11111                    |  |
| * Descripción                                                                   |                            |  |
| $B \ I \ \underline{\cup} \ \oplus \ \mid \equiv \ \overline{I_x}  \circledast$ |                            |  |
| Descripción                                                                     |                            |  |
|                                                                                 |                            |  |
|                                                                                 |                            |  |
|                                                                                 |                            |  |
|                                                                                 |                            |  |
| + Añadir observaciones                                                          |                            |  |
| Campus                                                                          |                            |  |
| Campus or in own deserved pairs organization of actor/evention                  |                            |  |

También deberán incluir, al menos, los **tres adjuntos** que se solicitan para comenzar la solicitud:

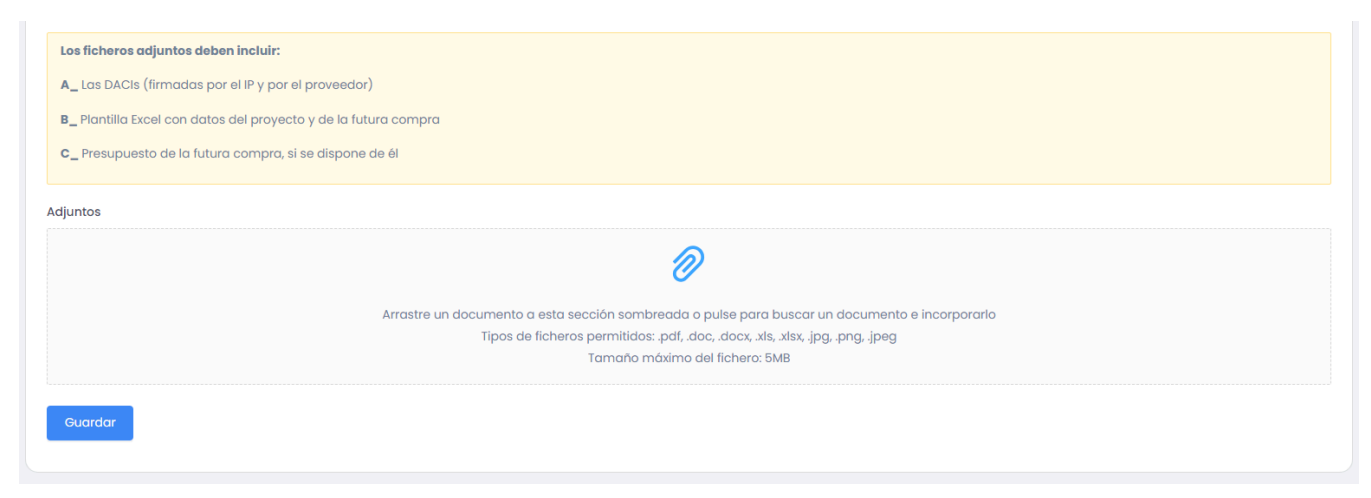

Una vez rellenados estos campos se creará el ticket.

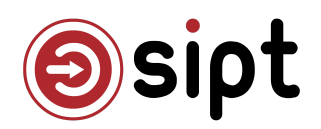

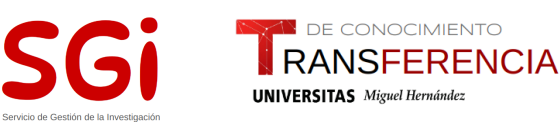

### Paso 2: Comienzo de la gestión en CEGECA

El proceso ya está iniciado por parte del personal de administración, y en el momento de su creación el CEGECA correspondiente, dictado por el marcado del campus, recibirá el siguiente correo:

## Servicio Ticketing

### Cambio de grupo

Hola CEGECA Elche Next Generation,

Se ha creado la incidencia Necesidad de compra y consulta a MINERVA correctamente.

Esta incidencia se ha asignado a tu grupo CEGECA Elche Next Generation. Esta incidencia ha sido creada por YAROSLAV TRUSH TRUSH.

Cualquier cambio que se produzca en tu ticket recibirás un nuevo aviso de este tipo en tu correo.

Puedes realizar el seguimiento de tu incidencia en este enlace: ver ticket Necesidad de compra y consulta a MINERVA.

IMPORTANTE: Este correo ha sido enviado automáticamente; por favor, no responda.

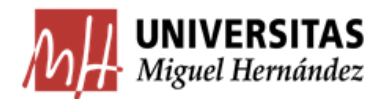

2025 Universidad Miguel Hernández - Servicio de Ticketing

En este correo nos informan que se ha creado un nuevo ticket, el usuario que lo ha introducido, que ha sido asignado a nuestro grupo y el enlace para verlo.

El grupo puede estar formado por varias personas, las cuales recibirán el correo. También pueden tener una dirección de correo de la unidad y recibirá ahí estas notificaciones. Además, cabe la posibilidad de que un integrante del grupo sea el agente por defecto, por lo que el ticket directamente se le asignará a dicha persona.

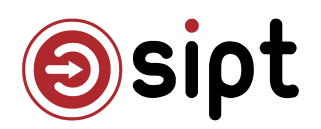

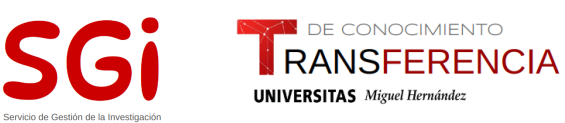

### Paso 3: Acceso al ticket

El acceso al ticket podemos realizarlo a través del enlace que nos llega al correo o desde la aplicación <u>https://universite.umh.es/ticketing</u>, con el menú de agente, tanto desde el buscador como desde el cuadro de mando:

| ŝ | Agent | e ^              |
|---|-------|------------------|
|   | R     | Cuadro de mandos |
|   | ð     | Buscador         |
|   | \$    | Configuración    |

Una vez hayamos accedido al ticket veremos la siguiente pantalla:

| Necesidad de compra y co                  | onsulta a MINERVA (12582)           | ?                             |
|-------------------------------------------|-------------------------------------|-------------------------------|
|                                           |                                     | R Asignarme como agente       |
|                                           | Detalles                            | Solicitante                   |
| Estado: Apertura                          | Grupo: CEGECA Elche Next Generation | Usuario:                      |
|                                           |                                     | YAROSLAV TRUSH TRUSH          |
| Necesidad do compra y conculta a MINEDVA  | Descripcion                         | Fecha                         |
| Necesiada de compra y consulta a Minereva |                                     | Fecha de apertura:            |
|                                           | Más datos                           | 13-01-2025 08:31              |
| Campus:                                   |                                     | Última fecha de modificación: |
| Elche                                     |                                     | 13-01-2025 08:31              |
|                                           |                                     | Fuente reportada              |
| ✓ Adjuntos (2)                            |                                     |                               |
|                                           |                                     |                               |
| 🗅 Esquema GesProtocolo.pdf                |                                     |                               |
| Teservas_sant_joan.xls                    |                                     |                               |
|                                           |                                     |                               |

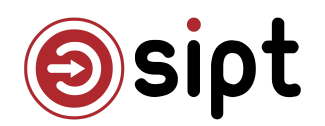

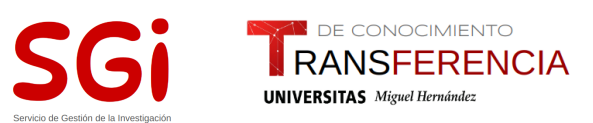

Tendremos acceso a los documentos que haya aportado el personal administrativo y demás información. También podremos pulsar sobre el nombre del solicitante y comprar sus datos u obtener su extensión telefónica.

### Paso 4: Asignarme como agente

Una vez hayamos accedido al ticket debemos asignarnos como agente en el botón superior derecha:

### & Asignarme como agente

Esto hará que tengamos más opciones de edición, entre ellas el cambio de estado, que para nuestros tickets serán:

|                                  |             | Detalles |                              |   |
|----------------------------------|-------------|----------|------------------------------|---|
| Estado: Apertura                 |             | Grupo:   | CEGECA Elche Next Generation | 2 |
| Cambiar estado a: 🔹 Creación CRO | X Cancelado |          |                              |   |

Con creación CRO pasaremos el ticket a SGI, para que lo den de alta en la aplicación COFFEE y siga el flujo, pero antes de eso deberemos haber incorporado nuestra documentación y haber revisado la aportada desde el personal administrativo.

## Paso 5: Subir documentación y comunicaciones con personal administrativo

En este paso se subirá la documentación que hemos de elaborar desde CEGECA y SIC a través del apartado "Comentarios"  $\rightarrow$  "Adjuntos":

*IMPORTANTE: los documentos que sube el/la administrativo/a no son editables, ni suprimibles. Para completarlos debemos descargarnos los que aporta el auxiliar, rellenarlos y cargarlos nuevamente.* 

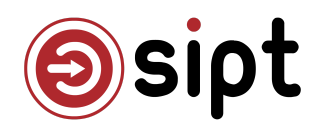

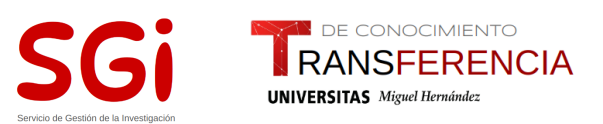

- DACIs firmadas por CEGECA y Gerente
- Completar la plantilla EXCEL

También es posible realizar cualquier comunicación con el/la administrativo/a. Para ello, deberemos utilizar los comentarios, que aparecen en la parte final del ticket:

| omentarios Histórico                  |                                                                                                |
|---------------------------------------|------------------------------------------------------------------------------------------------|
| No hay comentarios                    |                                                                                                |
| Añadir nuevo comentario               |                                                                                                |
| B I U ᢒ ≔ ≕ <u>⊺</u> x %              |                                                                                                |
| Descripción                           |                                                                                                |
| Mencionar personas en este comentario |                                                                                                |
| Buscar persona                        |                                                                                                |
| Público     Privado                   |                                                                                                |
| Adjuntos                              |                                                                                                |
|                                       | $\overline{\mathcal{O}}$                                                                       |
|                                       | Arrastre un documento a esta sección sombreada o pulse para buscar un documento e incorporarlo |
|                                       | Tipos de ficheros permitidos: .pdf,.doc,.docx,.xls,.xlsx,.jpg,.png,.jpeg                       |
|                                       | ramaño maximo del tichero: 5MB                                                                 |
| Dublicas                              |                                                                                                |
| Publicar                              |                                                                                                |

Un comentario se compone de una descripción, personas que queramos mencionar para que se les avise también, si el comentario es público o privado y los adjuntos que deseemos. La visibilidad pública se refiere que el usuario podrá ver el comentario y recibirá una notificación de que se ha publicado el mismo. Si marcamos privado sólo lo verán los agentes. Para nuestro flujo siempre deberían ser públicos.

Una vez rellenado el comentario pulsaremos en Publicar y se avisará al usuario que creó el ticket que se ha publicado un comentario.

Si debemos solicitar cualquier subsanación, aclaración o más documentación al usuario también utilizaremos los comentarios para tener una traza de todos los pasos y necesidades que ha tenido el ticket.

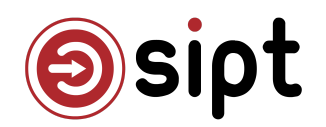

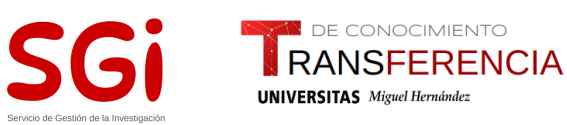

### Paso 6: Cambio de estado

Una vez rellenada y adjuntada en comentarios nuestra información para la solicitud, cambiaremos el estado del ticket a Creación de CRO:

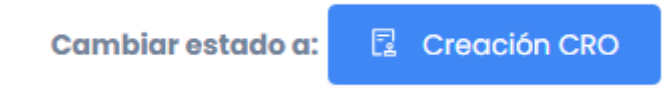

Una vez pulsado este botón el ticket pasará a SGI, y su flujo continuará, pero nosotros ya no participaremos de él.

El usuario seguirá informado de su ticket por cada paso que se realice, pero ya será reconducido por otras unidades.

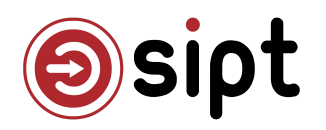

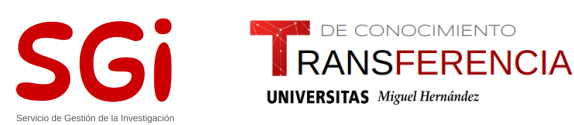

# B. Solicitud de autorización por PagoDirecto (PD)

### Paso 1: Personal administrativo

El proceso comenzará en el momento que el personal administrativo inicie la solicitud de autorización de pago a través de la aplicación <u>https://universite.umh.es/ticketing</u>.

Desde aquí se seleccionará a la unidad a la que se le solicitará que comience el flujo de autorización. Puesto que en este caso se trata de un pago directo, la unidad será el Servicio de Información Contable y Gestión Económica y Financiera, subunidad **Pagos con Fondos Next Generation (Pago Directo)**.

Seguidamente,

- se completará el **campo de "título"** añadiendo el código correspondiente de compra (por ejemplo, el código de la aplicación de pedidos),
- se describirá brevemente el motivo de la compra en el campo "descripción"
- y se añadirá el campus del que proviene la solicitud de autorización

| Ticket                                                                        |                            |
|-------------------------------------------------------------------------------|----------------------------|
|                                                                               | Añadir responsable:        |
| * Unidad                                                                      |                            |
| Pagos con Fondos Next Generation (Caja Fija)                                  | V                          |
| * Título                                                                      | * Teléfono del solicitante |
| Necesidad de compra y consulta a MINERVA                                      | <i>I</i> 1111              |
| * Descripción                                                                 |                            |
| $B \ I \ \underline{U} \ \mathfrak{S} \ \equiv \equiv \ I_{x} \ \mathfrak{S}$ |                            |
| Descripción                                                                   |                            |
|                                                                               |                            |
|                                                                               |                            |
|                                                                               |                            |
|                                                                               |                            |
| + Añadir observaciones                                                        |                            |
| * Campus                                                                      |                            |
| Campus de la unel deseado para organizar el acto/evento Campus  V             |                            |

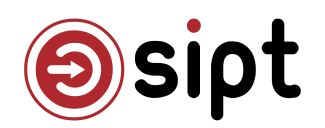

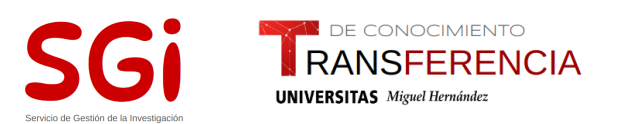

También deberán incluir, al menos, los **tres adjuntos** que se solicitan para comenzar la solicitud:

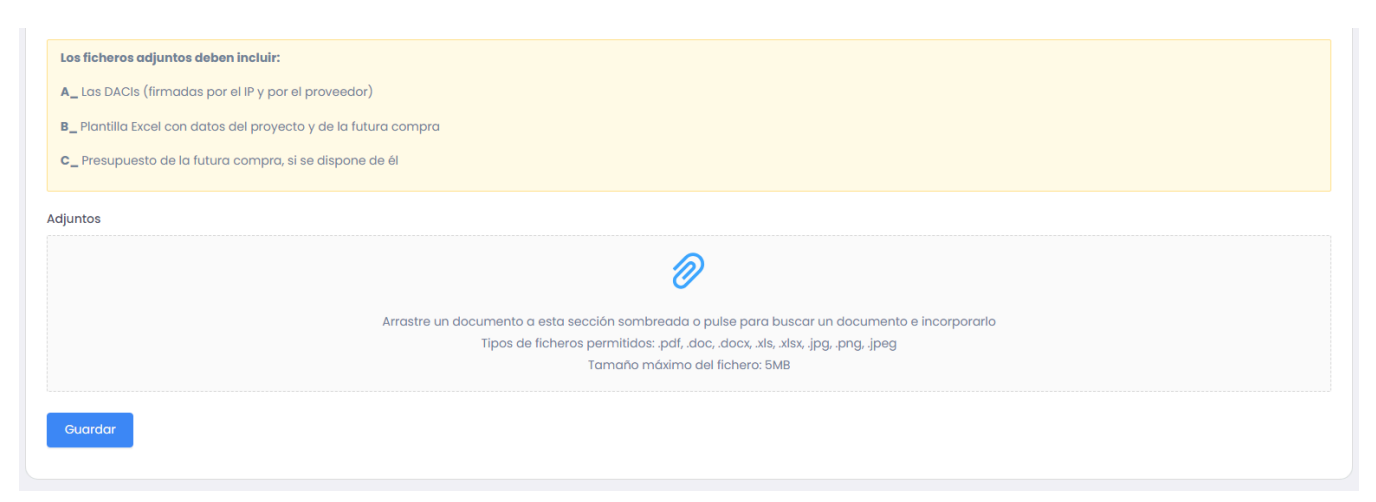

Una vez rellenados estos campos se creará el ticket.

### Paso 2: Comienzo de la gestión en el SICyGEF

El proceso ya está iniciado por parte del personal de administración, y en el momento de su creación el SICyGEF, recibirá el siguiente correo:

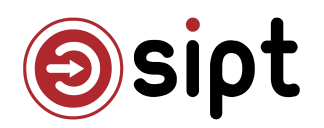

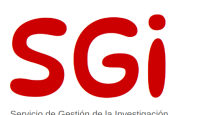

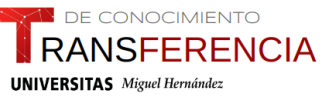

### Servicio Ticketing

### Cambio de grupo

Hola CEGECA Elche Next Generation,

Se ha creado la incidencia Necesidad de compra y consulta a MINERVA correctamente.

Esta incidencia se ha asignado a tu grupo CEGECA Elche Next Generation. Esta incidencia ha sido creada por YAROSLAV TRUSH TRUSH.

Cualquier cambio que se produzca en tu ticket recibirás un nuevo aviso de este tipo en tu correo.

Puedes realizar el seguimiento de tu incidencia en este enlace: ver ticket Necesidad de compra y consulta a MINERVA.

IMPORTANTE: Este correo ha sido enviado automáticamente; por favor, no responda.

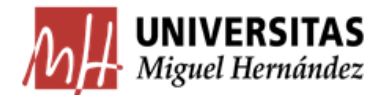

2025 Universidad Miguel Hernández - Servicio de Ticketing

En este correo nos informan que se ha creado un nuevo ticket, el usuario que lo ha introducido, que ha sido asignado a nuestro grupo y el enlace para verlo.

El grupo puede estar formado por varias personas, las cuales recibirán el correo. También pueden tener una dirección de correo de la unidad y recibirá ahí estas notificaciones. Además, cabe la posibilidad de que un integrante del grupo sea el agente por defecto, por lo que el ticket directamente se le asignará a dicha persona.

### Paso 3: Acceso al ticket

El acceso al ticket podemos realizarlo a través del enlace que nos llega al correo o desde la aplicación <u>https://universite.umh.es/ticketing</u>, con el menú de agente, tanto desde el buscador como desde el cuadro de mando:

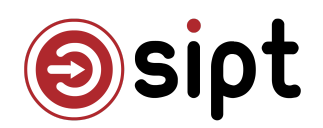

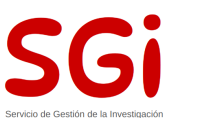

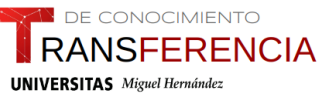

| 钧 | Agent | te ^             |
|---|-------|------------------|
|   | 昂     | Cuadro de mandos |
|   | ð     | Buscador         |
|   | \$    | Configuración    |

Una vez hayamos accedido al ticket veremos la siguiente pantalla:

| Necesidad de compra y cor                 | nsulta a MINERVA (12582)            | ?                             |
|-------------------------------------------|-------------------------------------|-------------------------------|
|                                           |                                     | A Asignarme como agente       |
|                                           | Detalles                            | Solicitante                   |
| Estado: Apertura                          | Grupo: CEGECA Elche Next Generation | Usuario:                      |
|                                           |                                     | YAROSLAV TRUSH TRUSH          |
|                                           | Descripción                         | Fecha                         |
| Necesiada de compra y consulta a Minterva |                                     | Fecha de apertura:            |
|                                           | Más datos                           | 13-01-2025 08:31              |
| Campus:                                   |                                     | Última fecha de modificación: |
| Elche                                     |                                     | 13-01-2025 08:31              |
|                                           |                                     | Fuente reportada              |
| $\vee$ Adjuntos (2)                       |                                     |                               |
|                                           |                                     |                               |
| 🗅 Esquema GesProtocolo.pdf                |                                     |                               |
| 🗋 reservas_sant_joan.xls                  |                                     |                               |
|                                           |                                     |                               |

Tendremos acceso a los documentos que haya aportado el personal administrativo y demás información. También podremos pulsar sobre el nombre del solicitante y comprar sus datos u obtener su extensión telefónica.

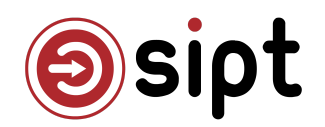

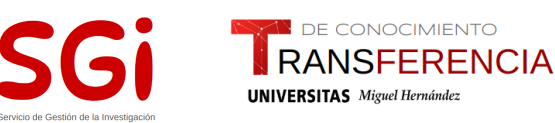

### Paso 4: Asignarme como agente

Una vez hayamos accedido al ticket debemos asignarnos como agente en el botón superior derecha:

#### Asignarme como agente

Esto hará que tengamos más opciones de edición, entre ellas el cambio de estado, que para nuestros tickets serán:

|                                                  | Detalles                            |  |
|--------------------------------------------------|-------------------------------------|--|
| Estado: Apertura                                 | Grupo: CEGECA Elche Next Generation |  |
| Cambiar estado a: 🛛 🛛 Creación CRO 🛛 🗙 Cancelado |                                     |  |

Con creación CRO pasaremos el ticket a SGI, para que lo den de alta en la aplicación COFFEE y siga el flujo, pero antes de eso deberemos haber incorporado nuestra documentación y haber revisado la aportada desde el personal administrativo.

## Paso 5: Subir documentación y comunicaciones con personal administrativo

En este paso se subirá la documentación que hemos de elaborar desde SICyGEF a través del apartado "Comentarios"  $\rightarrow$  "Adjuntos":

*IMPORTANTE: los documentos que sube el/la administrativo/a no son editables, ni suprimibles. Para completarlos debemos descargarnos los que aporta el auxiliar, rellenarlos y cargarlos nuevamente.* 

- DACIs firmadas por SICyGEF y Gerente
- Completar la plantilla EXCEL

También es posible realizar cualquier comunicación con el/la administrativo/a. Para ello, deberemos utilizar los comentarios, que aparecen en la parte final del ticket:

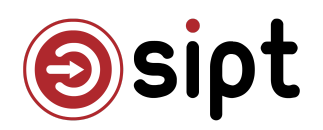

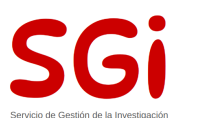

DE CONOCIMIENTO

UNIVERSITAS Miguel Hernández

RANSFERENCIA

| omentarios Histórico                                                                                                    |  |
|----------------------------------------------------------------------------------------------------|--|
| No hay comentarios                                                                                                    |  |
| Añadir nuevo comentario                                                                                                    |  |
| $B \ I \ \sqcup \ \ominus \ \models \equiv \ I_{\mathbf{x}} \ \mathbf{\Theta}$                                                                                                    |  |
| Descripción                                                                                                    |  |
| Mencionar personas en este comentario                                                                                                    |  |
| Buscar persona                                                                                                    |  |
| Público Privado                                                                                                    |  |
| Adjuntos                                                                                                    |  |
| $\partial$                                                                                                    |  |
| Arrastre un documento a esta sección sombreada o pulse para buscar un documento e incorporarlo<br>Tipos de ficheros permitidos: .pdf, .doc, .docx, .xls, .xlsx, .jpg, .png, .jpeg<br>Tamaño máximo del fichero: 5MB |  |
| Publicar                                                                                                    |  |

Un comentario se compone de una descripción, personas que queramos mencionar para que se les avise también, si el comentario es público o privado y los adjuntos que deseemos. La visibilidad pública se refiere que el usuario podrá ver el comentario y recibirá una notificación de que se ha publicado el mismo. Si marcamos privado sólo lo verán los agentes. Para nuestro flujo siempre deberían ser públicos.

Una vez rellenado el comentario pulsaremos en Publicar y se avisará al usuario que creó el ticket que se ha publicado un comentario.

Si debemos solicitar cualquier subsanación, aclaración o más documentación al usuario también utilizaremos los comentarios para tener una traza de todos los pasos y necesidades que ha tenido el ticket.

### Paso 6: Cambio de estado

Una vez rellenada y adjuntada en comentarios nuestra información para la solicitud, cambiaremos el estado del ticket a Creación de CRO:

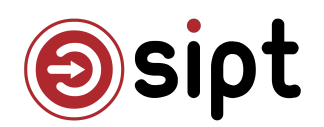

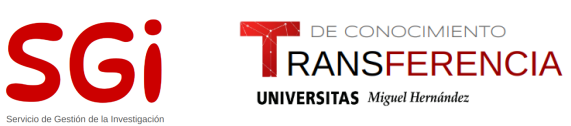

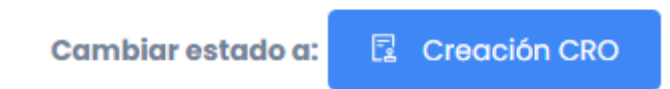

Una vez pulsado este botón el ticket pasará a SGI, y su flujo continuará, pero nosotros ya no participaremos de él.

El usuario seguirá informado de su ticket por cada paso que se realice, pero ya será reconducido por otras unidades.